## **Bosch ESI tronic 2011: A Comprehensive Diagnostic Software for Vehicles**

Bosch ESI tronic 2011 is a diagnostic software package that covers a wide range of vehicles worldwide. It consists of three DVDs that contain vehicle information, diagnosis of control units, vehicle equipment catalogue, experience-based repair (EBR), manuals and instructions, circuit diagrams for comfort systems, maintenance schedules and information, and component repair for diesel and electric vehicles. The software can be used with a Bosch diagnostic device from the KTS series together with one of the Bosch DCU series. The software enables workshops to carry out maintenance, service and repair work quickly, efficiently and effectively. It provides access to data for more than 150 brands, as well as wiring diagrams, diagnostics, repair and troubleshooting guides, manuals and experience-based repair information (EBR). The software also offers connected repair, which allows users to access online services such as technical support, vehicle identification and software updates. Bosch ESI tronic 2011 is one of the leading diagnostic software packages for the maintenance, diagnosis and repair of vehicles. It is available in different packages and options to suit the individual needs of workshops. The software is updated regularly with new data and features to keep up with the latest developments in the automotive industry. To install Bosch ESI tronic 2011 on your PC, you need to download and use the Diagnostics Download Manager (DDM). The DDM is a software tool that assigns your specific software package to you and automatically downloads the latest updates for your diagnostic and testing software. You can download the DDM from the Bosch website [^1^]. After downloading the DDM, follow these steps:

- 1. Run the exe file and follow the step-by-step instructions to install the DDM on your PC.
- 2. Insert the first DVD of Bosch ESI tronic 2011 into your DVD drive and wait for the installer to begin.
- 3. Follow the instructions on the screen to install the software. You may need to enter your license key and select your language and country.
- 4. When prompted, insert the second and third DVDs of Bosch ESI tronic 2011 to complete the installation.
- 5. Restart your PC and launch the software from the desktop icon or the start menu.

You can also watch a video tutorial on how to install Bosch ESI tronic 2011 on YouTube[ $^2^]$ . For more information and support, you can visit the Bosch website[ $^3^]$  or contact their customer service. To update Bosch ESI tronic 2011 on your PC, you need to use the Diagnostics Download Manager (DDM) that you installed with the software. The DDM is a software tool that automatically checks the availability of new updates for your diagnostic and testing software and downloads them in the background. You can also access the DDM from the Bosch website[ $^1^]$ . To update Bosch ESI tronic 2011, follow these steps:

- 1. Launch the DDM from the desktop icon or the start menu. You can also double click on the Bosch symbol in the notification area.
- 2. Enter your customer number and password on the configuration interface. You will find customer number and password on your first ESI tronic delivery note. If you forgot your password, you can request it from the ESI tronic online activation website[^3^].
- 3. Check if there are any new updates available for your software in the Downloads section. If

there are, you can see the download progress and status.

- 4. When the download is complete, you will get a notification in the notification area. You can also see the update details in the Downloads section.
- 5. Click on Install to install the update on your PC. Follow the instructions on the screen to complete the installation.
- 6. Restart your PC and launch the software from the desktop icon or the start menu.

You can also watch a video tutorial on how to update Bosch ESI tronic 2011 on YouTube[ $^2^$ ]. For more information and support, you can visit the Bosch website[ $^4^$ ] or contact their customer service.

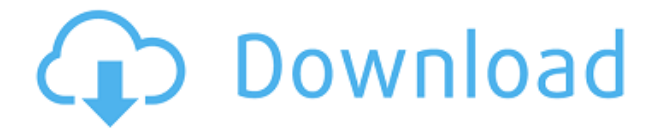

## **Bosch ESI Tronic 2011 (3xDVD)**

27f17ad7a0